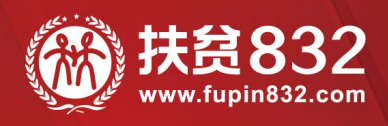

# 贫困地区农副产品网络销售平台 采购人操作手册

www.fupin832.com

― 指导单位 ―财政部・国务院扶贫办・中华全国供销合作总社

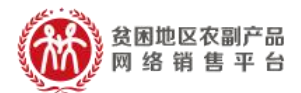

目录

| -,            | 关于"扶贫 832"  | 3  |
|---------------|-------------|----|
| Ξ,            | 平台信息        | 4  |
| 三、            | 明确采购身份      | 4  |
| 四、            | 采购人注册账号流    | 程4 |
| (—            | -) 账号注册     | 4  |
| (_            | _) 完善资料     | 6  |
| (三            | E) 忘记密码处理方法 | 7  |
| 五、            | 搜索及购买商品     |    |
| (—            | -) 商品搜索     |    |
| (_            | _)活动推荐      | 9  |
| (三            | 三) 类目导航     |    |
| $\frac{1}{1}$ | 常见问题 Q&A    |    |

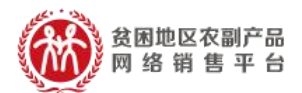

#### 一、 关于"扶贫 832"

为贯彻《国务院办公厅关于深入开展消费扶贫助 力打赢脱贫攻坚战的指导意见》,落实《财政部国务 院扶贫办关于运用政府采购政策支持脱贫攻坚的通 知》,按照《政府采购贫困地区农副产品实施方案》, 着力拓宽贫困地区农副产品销售渠道,带动建档立卡, 帮助贫困人口增收,鼓励动员各级预算单位带头参与 消费扶贫,助力打赢脱贫攻坚战,由供销合作总社按 照财政部、国务院扶贫办的要求,依托"供销 e 家" 建设贫困地区农副产品网络销售平台(简称"扶贫 832")。

平台集"交易、服务、监管"功能于一体,实现 贫困地区农副产品在线展示、网上交易、物流跟踪、 在线支付、产品追溯一站式聚合,连接贫困地区带贫 能力强、产品质量好、有诚信的企业、合作社、家庭 农场等市场主体与中央预算单位、各级预算单位和非 政府采购领域单位,为全社会广泛参与采购贫困地区 农副产品,推动各地消费扶贫目标的顺利实现提供支 持。

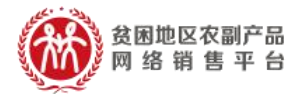

#### 二、 平台信息

平台网址: https://www.fupin832.com 服务热线: 400 1188 832

客服工作时间: 9:00-18:00 (周一至周日)

#### 三、 明确采购身份

采购人交易账号用于预算单位进行贫困地区农副 产品的购买,账号由预算单位的负责人通过采购人管 理系统批量生成,通过短信发送到采买人手机上,也 可以直接通过交易平台(https://www.fupin832.com) 进行自主注册。

需要特别注意的是,如果是自行注册的话,在完善信息时要填写正确的"所属预算单位"信息,否则 该交易账号购买的数据统计不到对应的所属预算单 位。

#### 四、 采购人交易账号注册流程

参考视频: https://url.cn/5geU5gD

(一) 账号注册

登录"扶贫 832"平台(https://www.fupin832.com),

■消费扶贫 政采同行

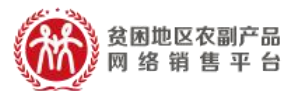

# 在首页上方点击"免费注册";

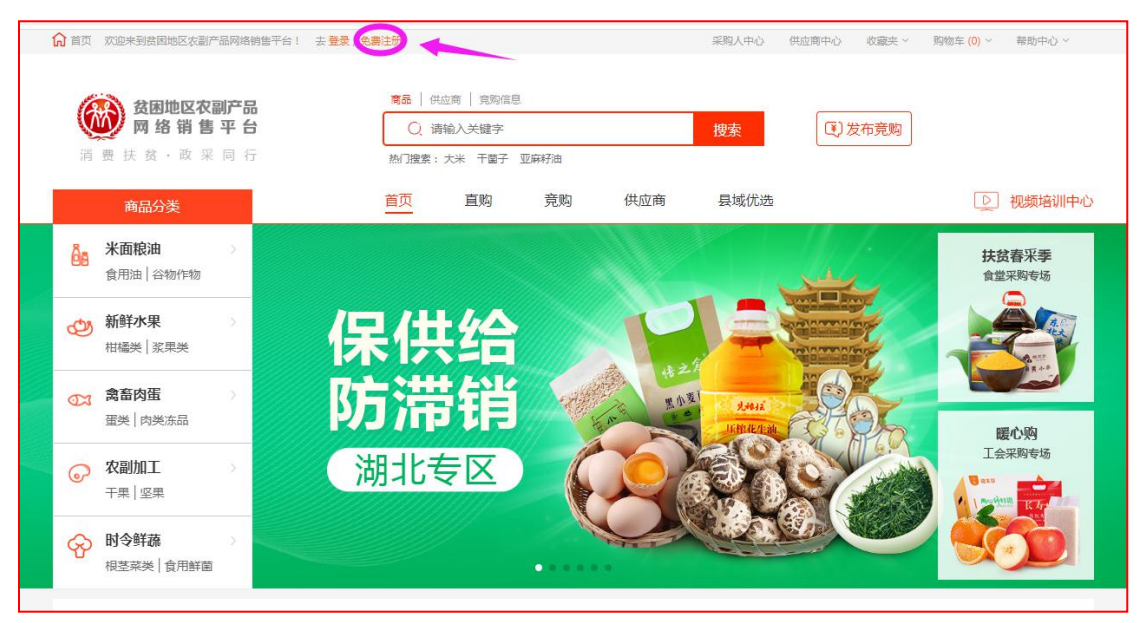

点击"免费注册"后进入注册页面,填写账号、 设置密码,选择"我是采购人",阅读《注册协议》 并勾选该选项后点击"立即注册"。

|        | 账号注册            | 完善资料 平台审核                                     |
|--------|-----------------|-----------------------------------------------|
| 账号 :   | ∧ 账号不能为空!       | ▶ 중 请编入4-32位字符,只能包括英文字母、数字和下划线,不能为纯数字,不能为纯下划线 |
| 手机号:   |                 | 请输入11位手机号码(此号码为接收短信号码)                        |
| 图片验证码: | 验证码 69 h        | inv.                                          |
| 短信验证码: |                 |                                               |
| 密码:    | 密码不能为空!         | 请输入8~30位密码,密码必须同时包含字母和数字                      |
| 确认密码:  | 0               | 请与上方填写的密码保持一致                                 |
|        | ♥ 我是采购人 ○ 我是供应商 |                                               |
|        | 我已阅读并同意 《注册协议》  |                                               |
|        | 立即注册            |                                               |
|        |                 |                                               |

注:一个手机号码仅能注册一次。

■消费扶贫 政采同行■

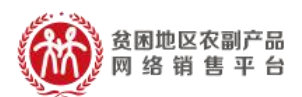

## (二) 完善资料

注册成功后,自动跳转至"完善资料"界面,采 购人根据提示信息填写并提交。平台审核人员会在 T+3个工作日完成审核;如需补充或替换资料,平台 将告知补全相关详细信息,直至审核通过。

| 采购人类型:                | ✓ 行政机关 ○                                | 事业单位 🔷 团体组织 🔷                                  | 其他       |  |
|-----------------------|-----------------------------------------|------------------------------------------------|----------|--|
| 机关名称*:                |                                         |                                                | 机关简称:    |  |
| 联系人姓名*:               |                                         |                                                | 身份证号码*:  |  |
| 手机号码 <mark>*</mark> : |                                         |                                                | 统一信用代码*: |  |
| 地址*:                  | 请选择地址                                   |                                                | 详细地址*:   |  |
| 邮箱:                   |                                         |                                                | 固定电话:    |  |
| 所属预算单位:               |                                         |                                                |          |  |
| 机关logo:               | 上传图片<br>要求大小<br>(500kb以下)               | していたので、「「「」」の「「」」の「「」」の「「」」の「」」の「「」」の「」」の「」」の「 |          |  |
| 统一信用代码证复印<br>件*:      | <mark>受上传图片</mark><br>要求大小<br>(500kb以下) |                                                |          |  |
| 联系人身份证复印件<br>(正面)*:   | ▶ 上传图片<br>要求大小<br>(500kb以下)             |                                                |          |  |
| 联系人身份证复印件<br>(反面)*:   | ○ 上传图片<br>要求大小<br>(500kb以下)             |                                                |          |  |
|                       |                                         | 修改并                                            | 保存       |  |

■ 消费扶贫 政采同行■

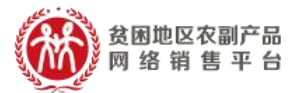

**参考视频:** <u>https://v.qq.com/x/page/a0975k2n45f.html</u>

## (三) 忘记密码处理方法

# 采购人进入扶贫 832 平台登录页面,点击【找回密码】。

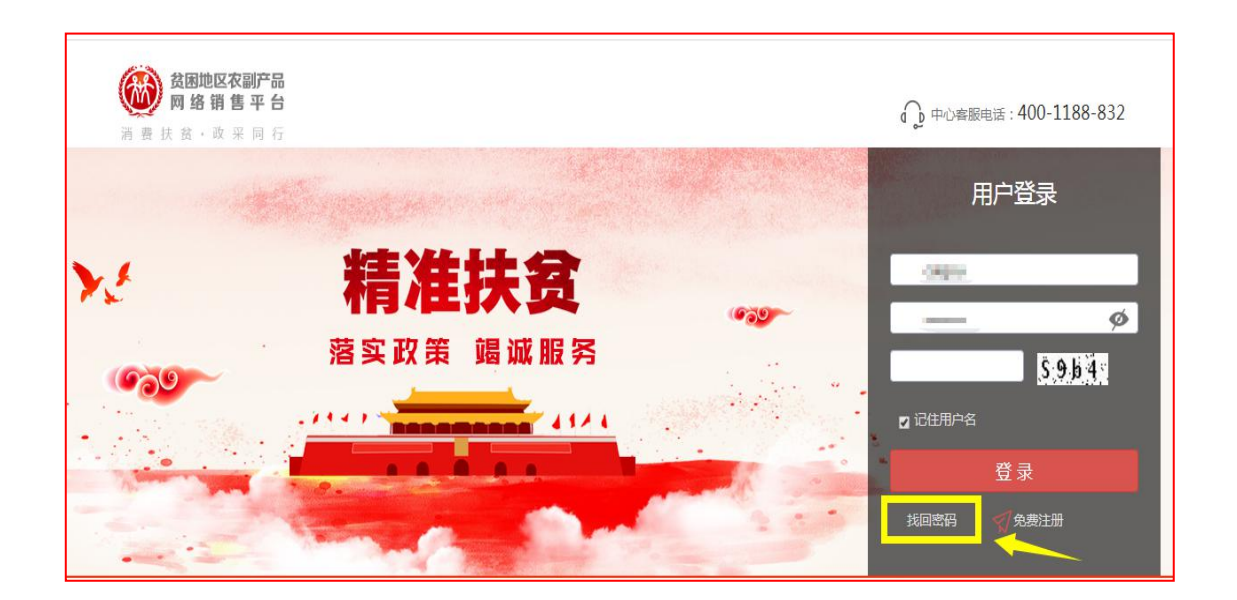

# (1) 填写用户名,录入验证码,点击【下一步】

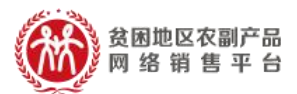

|                   | 密码   | 码找回      |         |
|-------------------|------|----------|---------|
| <b>1</b><br>填写用户名 | 验证身( | 2 分设置新密码 | 3<br>完成 |
| * 用户名<br>* 验证码    | 用户名  | NS Om    |         |
|                   | 下一步  |          |         |

(2) 验证身份设置新密码

确认手机号,输入图片验证码、短信验证码、新密码、确认新密码,点击【提交】,完成找回密码。

|                  | 密码找回                                                   |         |
|------------------|--------------------------------------------------------|---------|
|                  | 2<br>验证身份设置新密码                                         | 3<br>完成 |
| 登录状号             | selpes -                                               |         |
| * 手机号码           | 00B6                                                   |         |
| * 短信验证码<br>- 新電码 |                                                        |         |
| * 密码确认           | 由8-30位字母、數字组成, 密码必须包含一个字母和數字, 区分大小写<br>密码确认<br>与密码操持一致 |         |
|                  | 提交                                                     |         |

参考视频: https://v.qq.com/x/page/k0975olm24w.html

■消费扶贫 政采同行

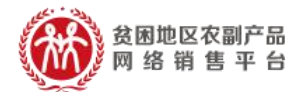

五、 搜索及购买商品

#### (一) 商品搜索

采购人可通过键入关键词在搜索框内查找相应商品、供应商。

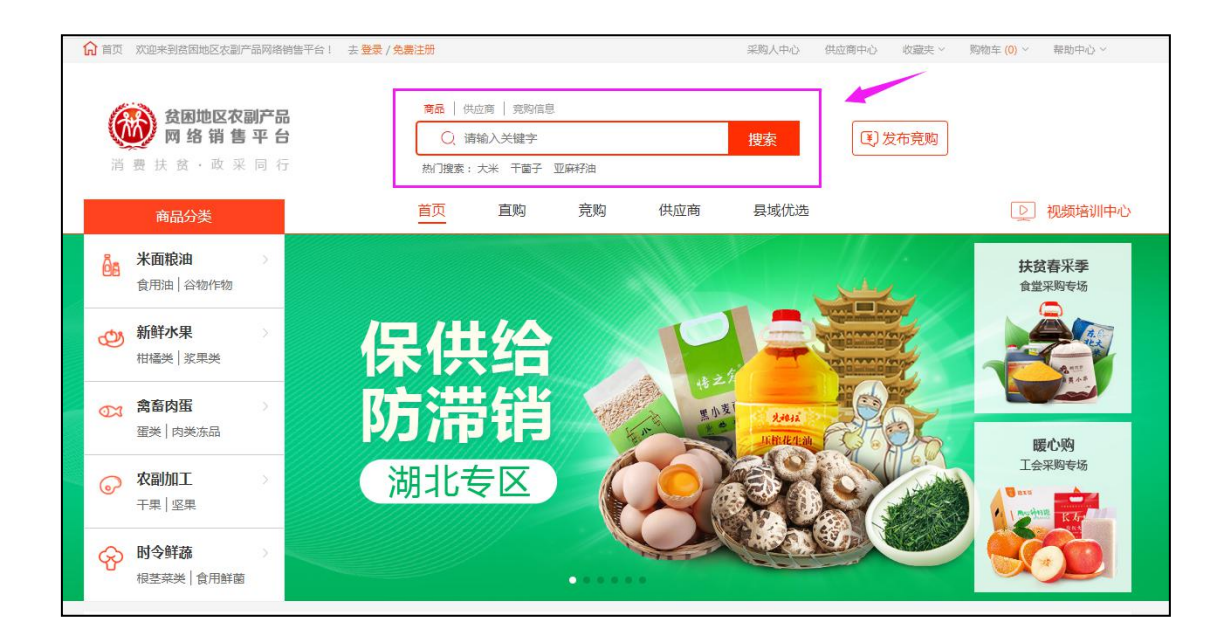

## (二) 活动推荐

平台主页面会推出不同主题的活动,活动页面包 含商品推荐,采购单位可根据不同活动主题进入活动 页面,进行扶贫商品的挑选购买。

■ 消费扶贫 政采同行■

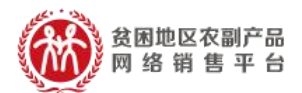

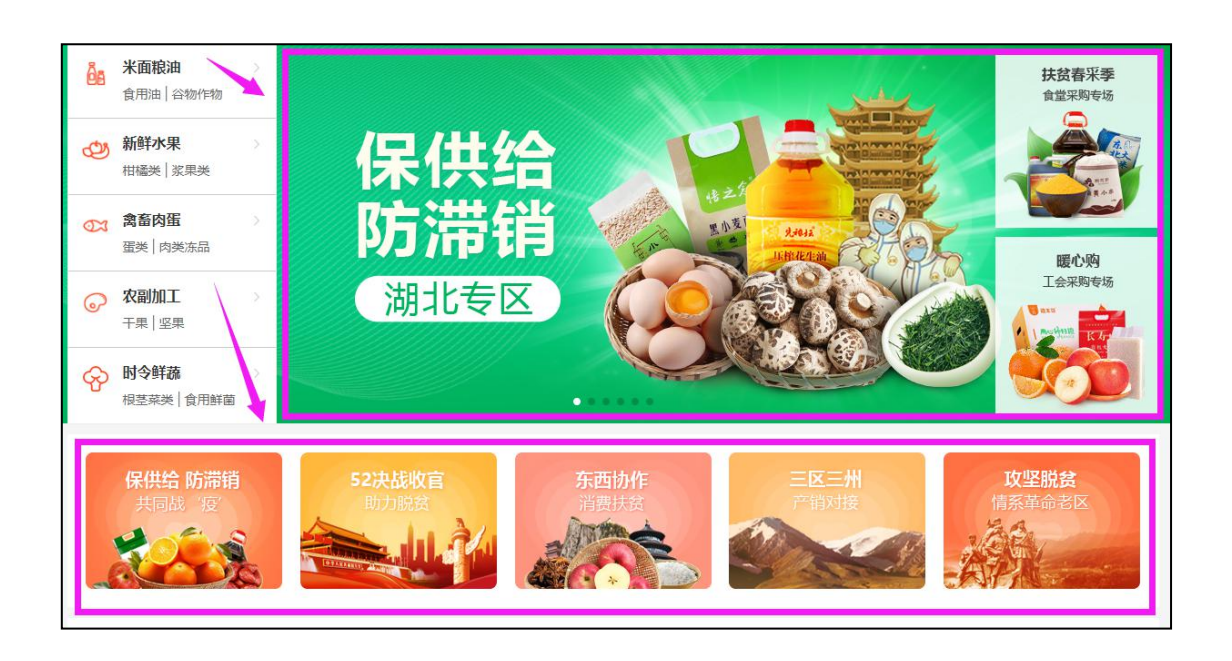

# (三) 类目导航

平台内商品已按照类目、使用场景等标准进行了归类, 将鼠标移至商品分类区域,可查看所有商品细分品类,快速 找到所需采购的商品。

| <b>贫困地区农副产品</b><br>网络销售平台<br>消费扶贫·政采同行 |                            | <b>音品</b><br>2 台<br>1 行 | 商品         供应商         発粉信息           Q         请输入关键字         搜索           剤J捜索:大米         千窗子 亚麻籽油 |                        |
|----------------------------------------|----------------------------|-------------------------|----------------------------------------------------------------------------------------------------|------------------------|
|                                        | 商品分类                       |                         | <mark>首页</mark> 直购 竞购 供应商 县城优选                                                                       | ▶ 视频培训中心               |
| õa.                                    | <b>米面粮油</b><br>食用油   谷物作物  | <b>食用油 &gt;</b> 豆派<br>虾 | 山燕油 花生油 橄榄油 玉米油 葵花籽油 亚麻籽油                                                                            | <b>扶贫春采季</b><br>食堂采购专场 |
| ළ                                      | <b>新鲜水果</b><br>柑橘类   浆果类   | 谷物作物 > 大利               | 小米 玉米粒 大麦 小麦 燕麦 類麦 荞麦 商保                                                                             |                        |
| 67                                     | <b>禽畜肉蛋</b><br>蛋类│肉类冻品     | 部<br>谷物粉 > 淀            | 红米 紫米 黒米 糯米 芽米 稻谷<br>面粉 燕麦粉 玉米面 豆面 紅豆粉 糯米粉 小米面粉                                                      | 暖心购                    |
| 6                                      | 农副加工                       | 绿豆                      | 9 <sup>9</sup>                                                                                       | 工会采购专场                 |
|                                        | 千果 坚果                      | 加工食品 > 饺子               | 粉丝 面象 挂面 土豆粉 养蚕 豆制品 宽粉                                                                               | KA                     |
| ନ୍ତ                                    | <b>时令鲜蔬</b><br>根茎菜类   食用鮮菌 | 豆类作物 > 紅豆               | 大豆 绿豆 芸豆 黑豆 鹰嘴豆 江豆 赤小豆                                                                               |                        |

■消费扶贫 政采同行■

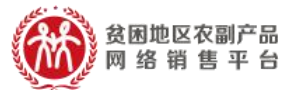

▶ 参考视频: https://v.qq.com/x/page/o0975d8yo6j.html

## 六、 常见问题 Q&A

- Q: 自行注册的采购人账号信息与采购数据能否与采购 人管理系统关联?
- A: 可以。针对自行注册的采购人,在采购人信息完善时,需要填写和绑定正确的所属预算单位,填写完成后,可与采购人管理系统进行关联(如下图)

| 收藏夹   | > | 采购人类型:  | 一 行政机关<br>一 行政机关<br>一 毎 业単位 ( | ○ 团体组织 ○ 其他 |  |
|-------|---|---------|-------------------------------|-------------|--|
| 财务管理  | > | 单位名称*:  |                               | 单位简称:       |  |
| 查询统计  |   | 联系人姓名*: |                               | 身份证号码*:     |  |
| 发票管理  | > |         |                               |             |  |
| 会员中心  | ~ | 手机号码*:  |                               | 统一信用代码*:    |  |
| 会员信息  | ~ | 地址*:    | 请选择地址                         | 详细地址*:      |  |
| 采购商信息 | - |         |                               |             |  |
| 我的地址  |   | 邮箱:     |                               | 固定电话:       |  |
| 密码管理  |   |         |                               |             |  |
| 图片库   |   | 所属预算单位: |                               |             |  |

所属预算单位信息填写有误的,需要采购人登录扶贫 832 平台(www.fupin832.com),在采购商信息修改 所属预算单位,待平台审核通过后,即完成与采购人 管理系统关联。

■消费扶贫 政采同行■

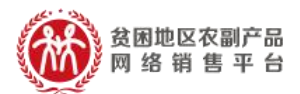

Q: 采购商必须开通电子签章服务吗?

A:下单过程中,选择的电子合同,是指带有电子签章的合同。各单位可根据实际情况确定是否开通电子签章,如不需电子签章的合同,可与供应商沟通,线下邮寄纸质盖章合同。

Q: 采购人交易账号如何修改密码?

A: 登录扶贫 832 平台,点击右上角采购人中心,点击 左侧栏账号管理,找到安全管理,在安全管理中找到 登录密码,点击右侧修改即可进行密码的修改。

Q: 自行注册的采购人交易账号如何管理到采购人管 理系统?

A: 自行注册的采购人交易账号在扶贫 832 系统中完善 自身信息并上传所需图片,待审核过后即可完成与采 购人管理系统关联。

Q: 如何发布商品竞购?

A:在扶贫 832 首页找到竞购栏,点击竞购,进入跳转 页面去完善竞购信息,最后点击确定发布。

**季**参考视频: <u>https://v.qq.com/x/page/t0943x8u7wz.html</u>

■消费扶贫 政采同行|

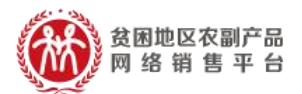

Q:如何选购商品?

A: 在搜索栏中搜索所需的产品,点击搜索,在搜索到的商品中通过筛选栏选择自己需要的商品进行购买。 或者根据首页左侧的类目进行选购商品。

▶ 参考视频: https://v.qq.com/x/page/10943e6z5ap.html

- Q:是否有完整的采购人交易账号导入生成及采购流程?
- A:采购人登录采购人管理系统后通过采购人账号管理 下载采购人交易账号开通填报表,填写正确的信息后, 导入采购人交易账号开通填报表后点击生成即可。完 成采购人交易账号导入生成后如何在扶贫 832 平台完 善信息及如何进行选购下单。

▶ 参考视频: https://url.cn/5jWtvnk